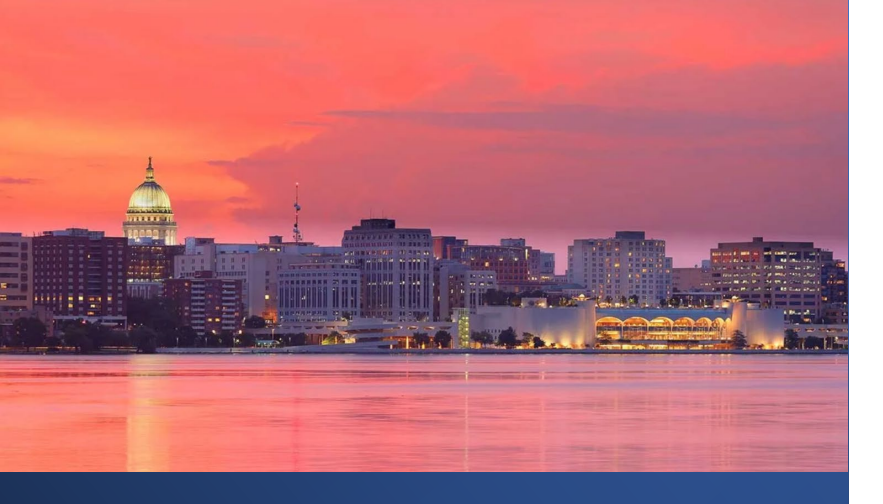

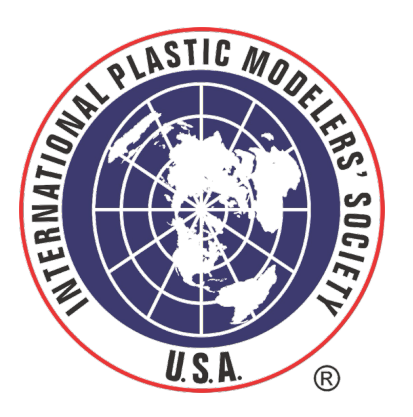

# 2025 MAD CITY MODELERS REGISTRATION

For Support, CONTACT: <u>mstevens@gaelhobbies.com</u> 832-594-0613

## WORKFLOW LOGIN

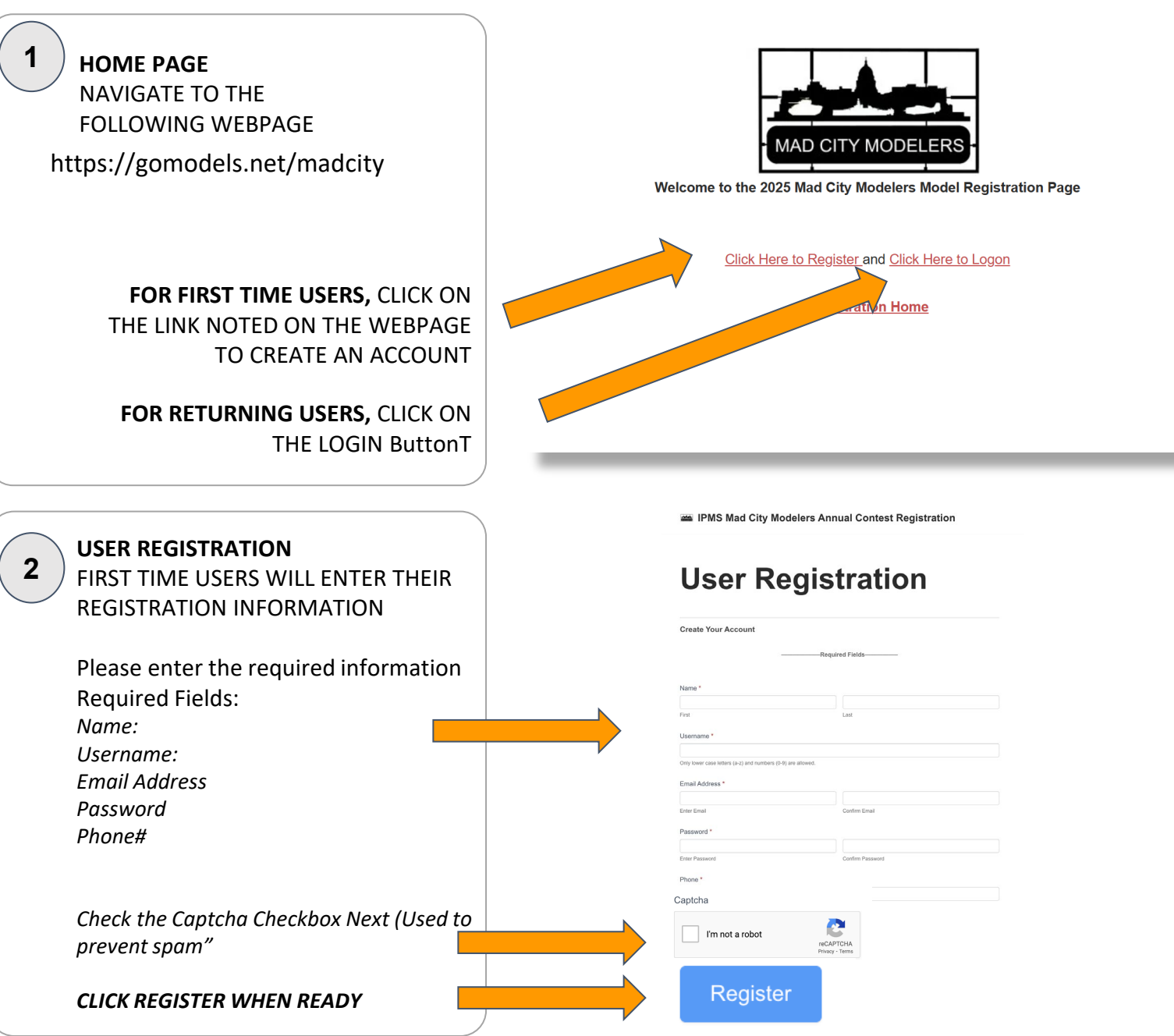

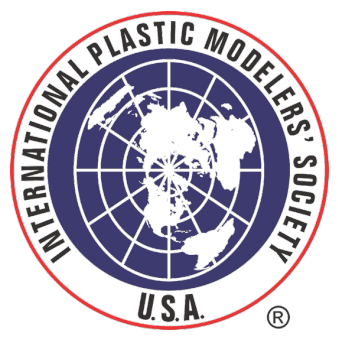

2

## WORKFLOW LOGIN

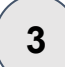

MODEL REGISTRATION AFTER REGISTRATION, You are directed to enter your **First Model** 

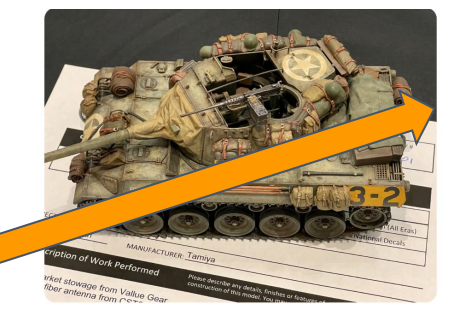

CLICK HERE to register your model(s)

for the IPMS Mad City Modelers 2025 CONTEST

IPMS is not responsible for damage or theft of your model.

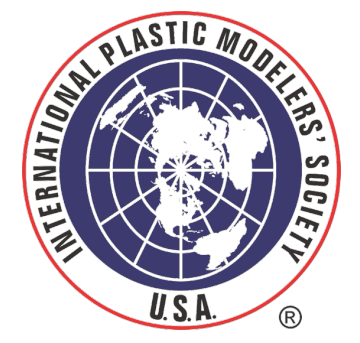

CLICK ON THE LINK "Click Here to register Your Model Page"

#### 4 MODEL REGISTRATION

*If you are an already registered user, you can navigate to: https://gomodels.net/ipms-registration-home-2025madcity/* 

## WORKFLOW LOGIN

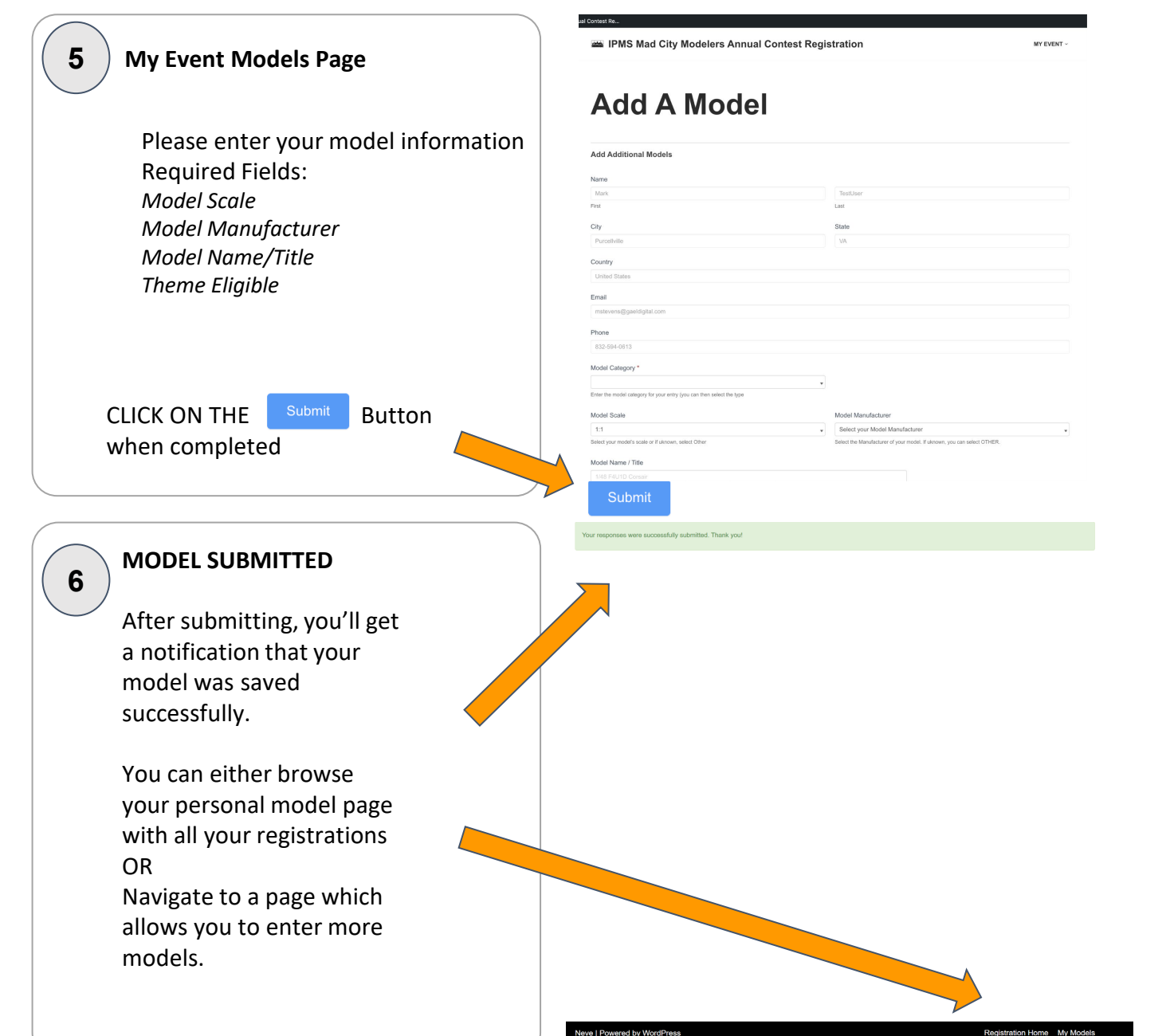

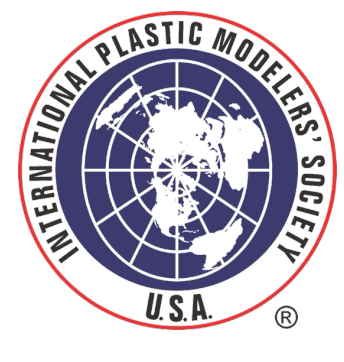